# Masters Sprint Games Moscow 2018

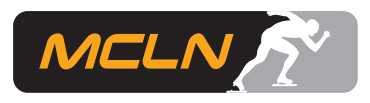

## Inleiding

Om te kunnen deelnemen aan MSG2018 in Moscow moet iedere deelnemer en ook iedere "toeschouwer" een visum aanvragen. Om een visum te kunnen aanvragen is een uitnodigingbrief nodig. Deze instructie geeft aanwijzingen hoe deze uitnodigingsbrief en het visum kunnen worden aangevraagd.

ledere deelnemer en "toeschouwer" moet zelf deze aanvraag doen, naast het zelf regelen van hotel en vliegticket.

Het volgende webadres <u>https://event.skating.global/</u> is de link voor het aanvragen van de uitnodigingsbrief en het visum. Klik op de knop rechts naast de tekst "Masters International Sprint Games (Speed Skating)".

## Aanvragen uitnodigingsbrief

De webpagina die verschijnt bestaat uit drie delen. Eerste deel geeft achtergrond over visumaanvraag en de plaats van ambassade of consulaat waar de visumaanvraag moet worden ingediend. Het tweede deel gaat over het aanvragen van de uitnodigingsbrief en derde deel over de visumaanvraag.

Voor het aanvragen van de uitnodigingsbrief heb je nodig een digitale kopie van de paspoort en een digitale kopie van een actuele pasfoto. Invullen van de aanvraag via "Goto invitation letter form" is relatief eenvoudig. De uitnodigingsbrief kan worden aangevraagd voor meerdere personen tegelijkertijd. Het duurt ongeveer een dag voordat je een bevestiging per mail krijgt van jouw aanvraag. De brief zelf komt een paar dagen later via het mailadres dat je hebt opgegeven.

#### Aanvragen visum

Als je op de link "Go to Visa Application Form" klikt, kom je op de pagina van het Consular Department Ministry of Foreign Affairs of the Russian Federation, zie plaatje hierna

| Consular departm<br>Ministry of Foreig<br>Completion of electronic                                                                                                    | ent<br>n Affairs of the Ru<br>visa application form<br>ular department of the Mini | issian Federation             | ian Federation. On                                                             | this website you can fill out the |  |  |
|----------------------------------------------------------------------------------------------------|------------------------------------------------------------------------------------|-------------------------------|--------------------------------------------------------------------------------|-----------------------------------|--|--|
| electronic version of the Russian visa application form and print the visa application form, required for applying for a visa to the Russian Federation.                                                                                                    |                                                                                    |                               |                                                                                |                                   |  |  |
| Country (select the country where you will be ap                                                                                                    | plying for your visa)                                                              | Select the country in which   | n there is a Russian                                                           | embassy or consulate where you    |  |  |
| Choose country                                                                                                    | 7                                                                                  | will receive a visa.          |                                                                                |                                   |  |  |
| Hints and help language                                                                                                    | Hints and help language                                                            |                               | Select language in which you would like the hints, regarding completion of the |                                   |  |  |
| Choose language                                                                                                    | •                                                                                  | application form, to be displ | layed                                                                          |                                   |  |  |
| <ul> <li>Before you start completing the application form please make sure that you have access to/are in possession of the following: <ol> <li>Internet browser, which supports 128-bit encryption with operating JavaScript. Our website currently supports Internet Explorer versions 7.0 and above, and Mozilla Firefox versions 3.6 and above. We do not guarantee correct running and functioning of our website if other internet browsers are used.</li> <li>A program which enables viewing and printing of PDF files. We recommend Adobe Acrobat Reader.</li> <li>Inkjet or laser printer to print the visa application form.</li> <li>Your valid national passport.</li> <li>Relevant documents, required for the visa application process, depending on the duration and purpose of your trip.</li> </ol> </li> <li>Complete and extensive information (such as a list of required documents, order of document submission, photograph requirements, service prices, visa service duration etc.) can only be obtained from the diplomatic representative authority. Consular department of the Russian Federation or the Russian visa application process of the form you make a pause of more than 20 minutes, your session will time out and expire. Unless you save your application number or its draft, you will have to start the completion process from the beginning.</li> </ul> |                                                                                    |                               |                                                                                |                                   |  |  |
| Order of completion of the electron                                                                                                    | c visa application form:                                                           | :                             |                                                                                | ļ                                 |  |  |

Kies in het veld "Choose country" Netherlands en in het veld "Choose language" voor English. Vink onderin het tekstvak met de toelichting (met blauwe achtergrond) het vakje "I have read this information" aan en klik op de knop "Complete new application form". Dan kom je op een pagina waar je een wachtwoord moet opgeven en een "chapta code". Rechtsboven in de kop zie je een nummer achter Application ID:. Dit is het nummer van jouw aanvraag, noteer dit.

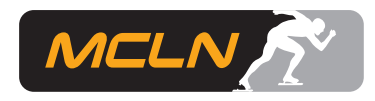

Op de volgende pagina krijg je de mogelijkheid om jouw Application ID te printen. Ga daarna verder door op Next te klikken.

Op de volgende pagina moeten de gegevens ingevuld worden als hieronder is aangegeven. "Number of entries" is afhankelijk van aantal deelnemers waarvoor je de visumaanvraag doet. De data van heenreis en terugreis moet je aanpassen aan de hand van je/jullie eigen planning.

|                                  | Consular department<br>Ministry of Foreign Affairs of the Russian Federa<br>Completion of electronic visa application form | tion                                                                                                    |
|----------------------------------|----------------------------------------------------------------------------------------------------|----------------------------------------------------------------------------------------------------|
|                                  | Visa details                                                                                                    | Application ID: 25691987                                                                                                    |
| Visa details<br>Personal details | Nationality<br>NETHERLANDS                                                                                                 | Enter your citizenship, in accordance with the country or<br>organisation whose passport you will be entering Russian<br>Federation with.            |
| Passport details                 | If you had USSR or Russian nationality at some time please select "yes" and indicate when and why you lost it no ▼         | Enter "yes" in this field, if you formerly had USSR or Russian<br>citizenship, if not enter "no". If yes, please answer the specifying<br>questions. |
| Miscellaneous informati          | Purpose of visit (section) ON SCIENCE-CULTURE-SPORTS-RELIGION                                                              | Select your purpose of visit from the top drop menu list. Then from<br>the lower drop menu list choose the specification of your purpose<br>of visit |
| Appointment details              | Purpose of visit<br>SPORT RELATIONS                                                                                        | Select your purpose of visit from the list                                                                                                    |
|                                  | Visa category and type COMMON HUMANITARIAN                                                                                 | Select the specification for your purpose of visit                                                                                                   |
|                                  | Number of entries                                                                                                    | Enter the intended number of entries to Russian Federation                                                                                           |
|                                  | Date of entry into Russia<br>28 February  2018                                                                             | Enter your intended date of entry to Russia in "dd/mm/yyyy" format                                                                                   |
|                                  | Date of exit from Russia<br>5 March • 2018                                                                                 | Enter your intended date of departure from Russia in "dd/mm/yyyy" format                                                                             |

Klik hierna op de knop "Next". Op de volgende pagina moet je jouw gegevens als aanvrager van het visum invullen. Onderaan deze pagina kan je, door op de knop "Save draft" te klikken, jouw tot nu ingevulde aanvraag opslaan. Doe dit want als je later tot de ontdekking komt dat je nog iets moet wijzigen hoef je niet alles opnieuw van begin af aan in te vullen. Klik daarna op de knop "Next".

Op de volgend pagina moet je het paspoortnummer van de aanvrager opgeven en de geldigheidsdata van dit paspoort. Vul de vereiste gegevens in, klik op "Save draft" en vervolgens op "Next".

Op de volgende pagina moeten de volgende gegevens worden ingevuld, zie schermafdruk:

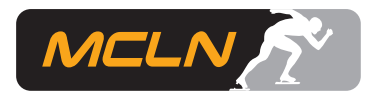

| C M                               | onsular department<br>(inistry of Foreign Affairs of the Russian Feder<br>ompletion of electronic visa application form<br>Visit details | ation<br>Application ID: 25691987                                                                                                    |  |
|-----------------------------------|----------------------------------------------------------------------------------------------------|----------------------------------------------------------------------------------------------------|--|
| Visa details                      | Which institution you are going to visit?                                                                                                | In the case of a tourist visa select "Travel company" from the list<br>and give the name and address of the travel company. In the case                                                                                                    |  |
| Personal details                  | Name of organization                                                                                                    | of business visa select "Organization" from the list and enter in the<br>"Name of organization" name of the host organization, enter the<br>address of the organization and TIN in the appropriate fields. In the                                                                                                    |  |
| Passport details<br>Visit details | Address<br>LUZHNETSKAYA EMB. 8, OFFICE 230, MOSCOW, 119991                                                                               | case of private visa select "Individual" from the list and enter the<br>name, birth date and home address of the host. In the case of<br>transit, select "None" from the list.<br>Diractive (telay) number: if your trip is creanised through the                                                                                                    |  |
| Miscellaneous information         | TIN organization Directive (telex) number                                                                                                | Directive (telex) humber: if your trip is organised through the<br>Ministry of Foreign Affairs and you know the directive number,<br>enter it in this field. It is also known as the number of visa guidance<br>and contains only digits. Attention! Do not fill in this field if you are                                                                                                    |  |
| Appointment details               | Invitation number                                                                                                    | not sure of its completion.<br>Invitation number: if you have an invitation issued in the Russian<br>Federation, enter the number. Number is printed on the top right<br>corner of the invitation and has the following format: <number><br/><letter latin=""><up 7="" digits="" to="">. For example: 2Y9224562. Attention!<br/>Do not fill in this field if you are not sure of its completion.</up></letter></number> |  |
|                                   | Itinerary (places of visit)<br>City name<br>Moscow                                                                                       | Enter your full itinerary of your trip to Russia. You should only enter<br>one place of visit per field. In order to enter more places of visit<br>please use the option "Add"                                                                                                    |  |
|                                   | Add<br>Do you have medical insurance policy valid in Russia?<br>yes T                                                                    | If the answer is yes, enter the name of your insurance company<br>and the number of your insurance certificate                                                                                                    |  |

Onderaan, niet zichtbaar op bovenstaande schermafdruk, moet je de naam en het polisnummer van jouw ziektekostenverzekering opgeven. Daarna moet je opgeven of je al eerder de Russian Federation hebt bezocht.

Kies onderaan de pagina weer voor "Save draft" en vervolgens op "Next".

Op de volgende pagina moet je de adresgegevens van de aanvrager invullen en nog wat andere informatie. Dat is eenduidig en eenvoudig.

Kies onderaan de pagina weer voor "Save draft" en vervolgens op "Next".

Je komt vervolgens op de pagina waar je jouw visumaanvraag wil indienen. Daar moet je zelf even een keuzen maken tussen:

Visa Application Center VFS (the Hague) of EMBASSY OF THE RUSSIAN FEDERATION IN THE NETHERLANDS.

Nadat je hier een keuze hebt gemaakt kom je in een controlescherm met alle gegevens die je hebt ingevuld. Hier zijn ook "knoppen" om gegevens te kunnen wijzingen.

Als alles correct is, kies je onderaan de pagina voor "Save and submit".

#### Indienen van de visumaanvraag

Vervolgens kan je jouw visumaanvraag afdrukken en met deze afdruk, de uitnodigingsbrief, de paspoorten waarvoor het visum wordt aangevraagd en jouw hotelreservering gaan naar het Visa Application Center VFS (Hague) of EMBASSY OF THE RUSSIAN FEDERATION IN THE NETHERLANDS,

afhankelijk van de keuze die je hiervoor hebt gemaakt. De Russische ambassade zit ook in Den Haag.